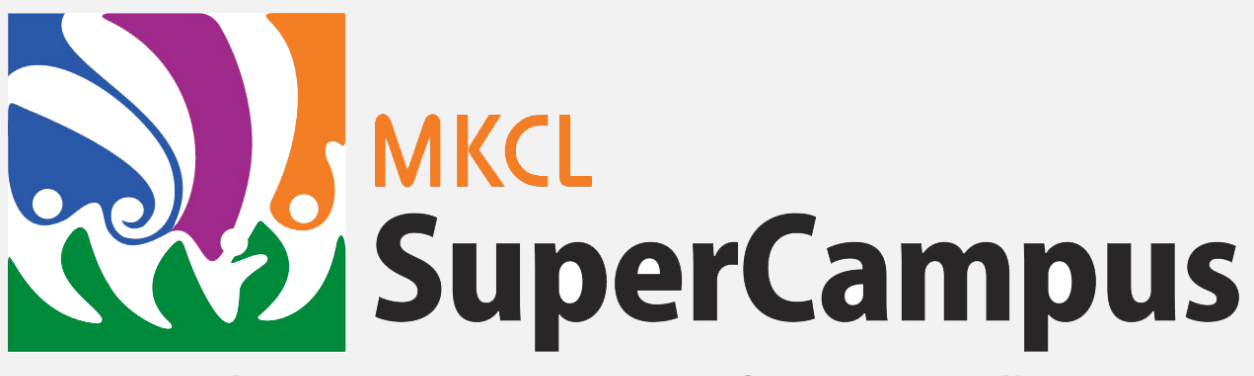

#### Where Everyone Super- Performs Naturally!

USER MANUAL

Maharashtra Knowledge Corporation Limited

# Table of Contents

| Step 1 – Register on http://supercampus.mkcl.org/ | .2 |
|---------------------------------------------------|----|
| Step 2 – Purchase SuperCampus License             | .2 |
| Let us know what you think                        | 4  |

# Step 1 – Register on <a href="http://supercampus.mkcl.org/">http://supercampus.mkcl.org/</a>

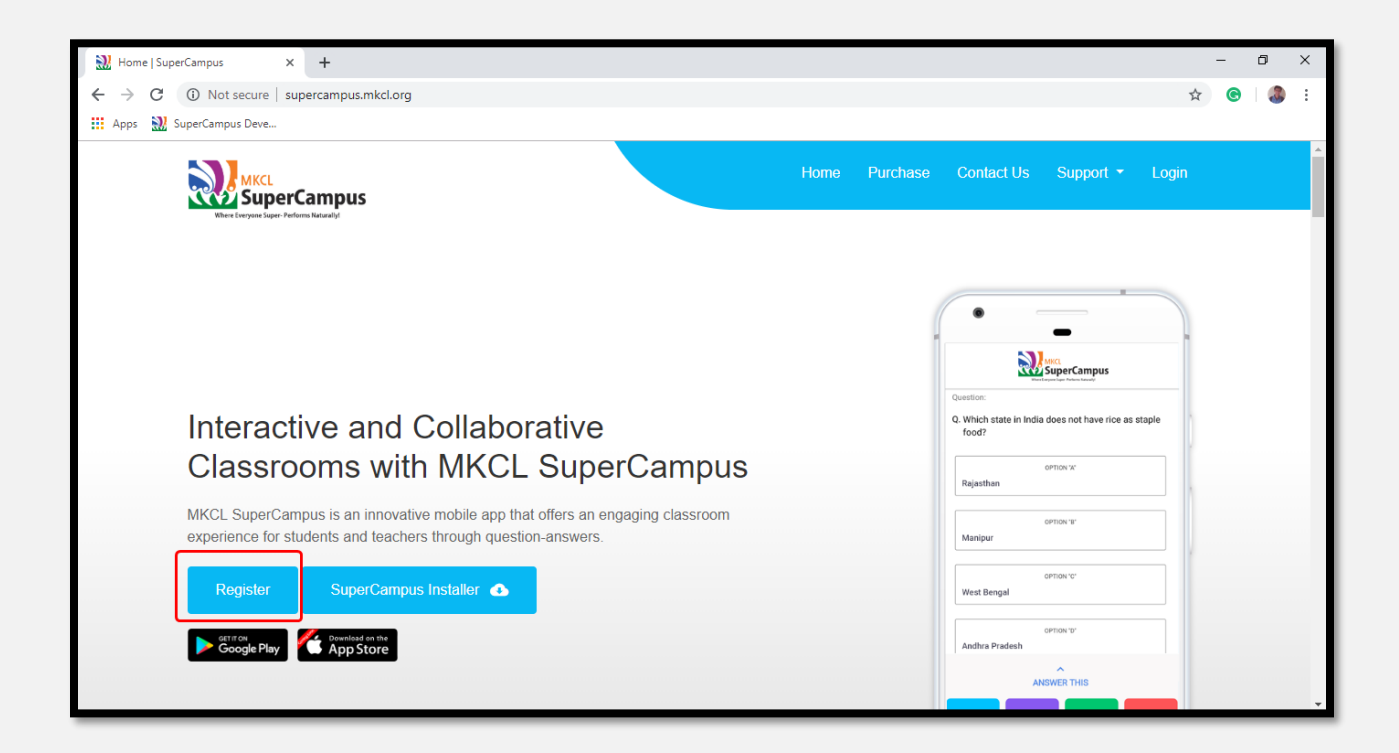

# Step 2 – Purchase SuperCampus License

Once registered and logged in successfully, you can purchase license

| 親 SuperCampus - Purchase License 🗙                                          | +                                      |                                                              | - 0 X                                |
|-----------------------------------------------------------------------------|----------------------------------------|--------------------------------------------------------------|--------------------------------------|
| $\leftrightarrow$ $\rightarrow$ <b>C</b> $\blacktriangle$ Not secure   supe | rcampusapp.mkcl.org/#/purchase-license |                                                              | ବ୍ର୍ନୁ 👼 🗄                           |
| 説 SuperCampus Deve                                                          |                                        |                                                              |                                      |
| MKCL<br>SuperCampus                                                         | Active User: joeld@mkcl.org            | Home Purchase Downloads                                      | Contact Us English - 🔗               |
|                                                                             |                                        |                                                              |                                      |
|                                                                             |                                        |                                                              |                                      |
|                                                                             | BASIC                                  | PREMIUM                                                      |                                      |
|                                                                             | ₹ 0 For 15 days                        | ₹ 4999 For 1 year                                            |                                      |
|                                                                             | 📀 Create Question                      | O Unlimited Classrooms                                       |                                      |
|                                                                             | Session Time Limit                     | Unlimited Questions                                          |                                      |
|                                                                             | S Export Question                      | Unlimited Students                                           |                                      |
|                                                                             |                                        | *For Bulk Purchase click on purchase plan Package<br>details |                                      |
|                                                                             | Purchase Plan                          | Purchase Plan                                                |                                      |
|                                                                             |                                        |                                                              |                                      |
|                                                                             |                                        |                                                              |                                      |
| Type here to search                                                         | J 🛱 🧮 🗖 🧔 🖉                            | s 🕄 🕵 🔣 谢 💷                                                  | x <sup>R</sup> ∧ 🔀 📾 🦟 ⊄× 10:40 AM 📑 |

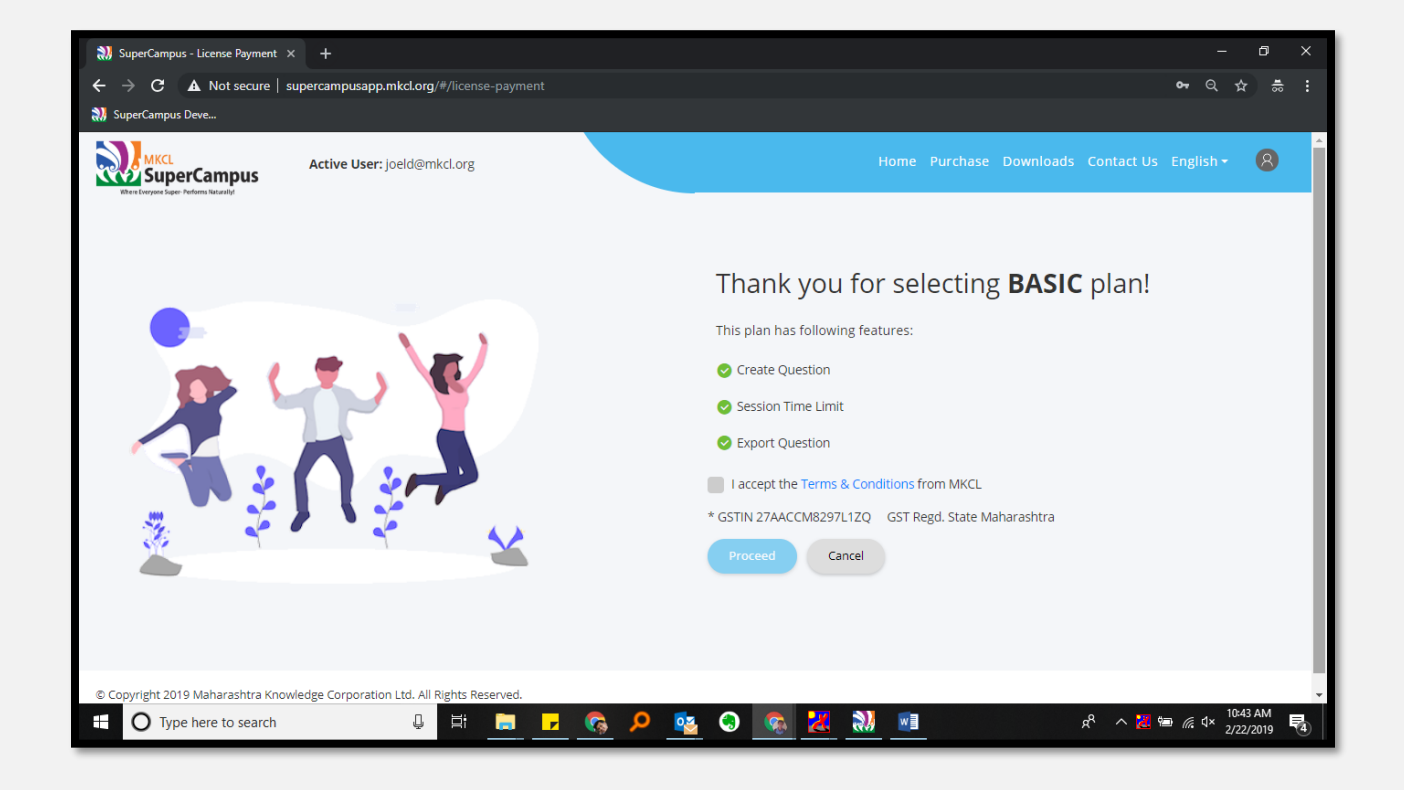

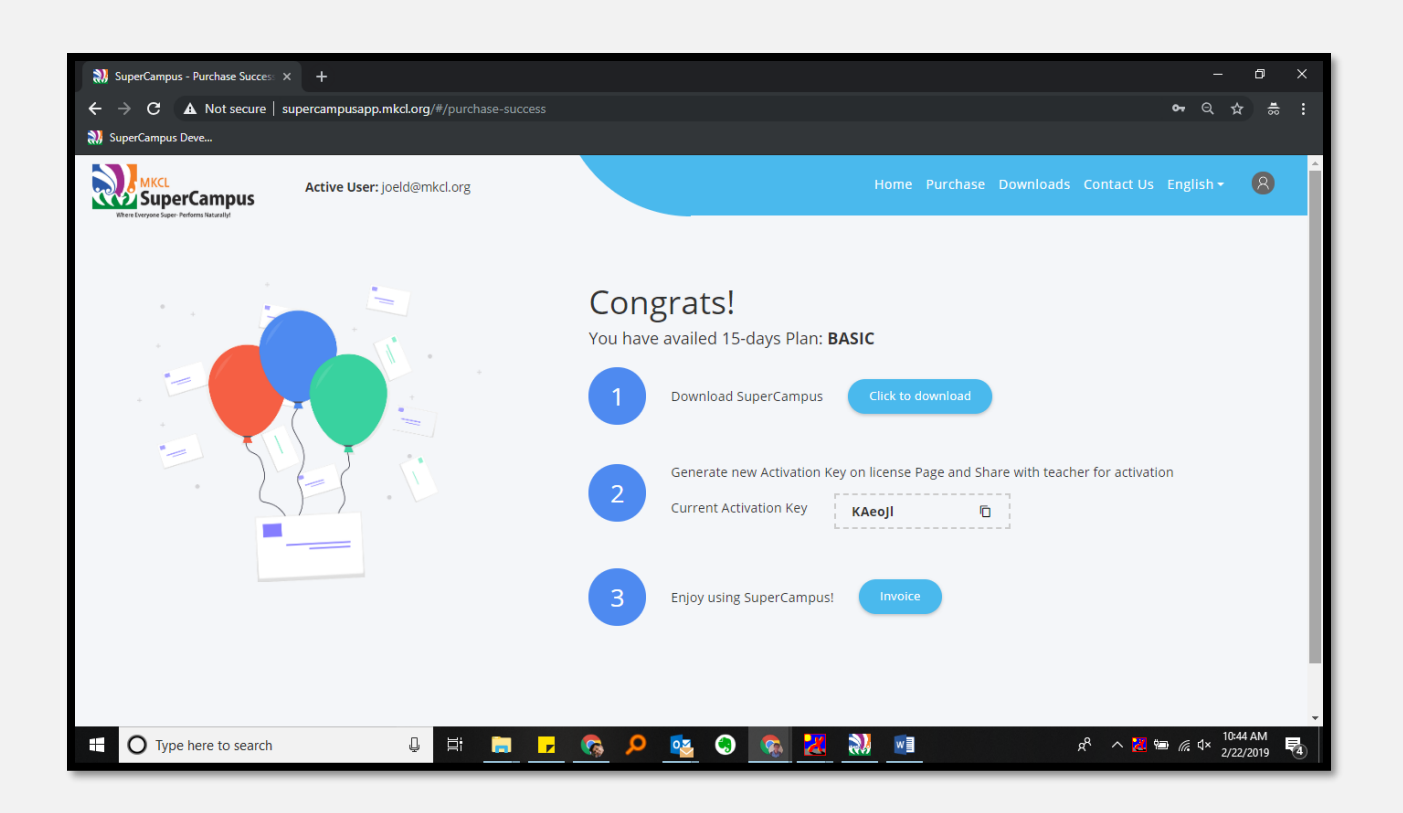

On purchasing you will get activation key which needs to be used to activate MKCL SuperCampus Installer.

This activation key is to be put in MKCL SuperCampus Teacher App.

#### Let us know what you think

Please <u>give us feedback on this document</u>, so we can provide content that's truly useful and helpful. Thanks!